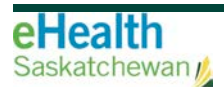

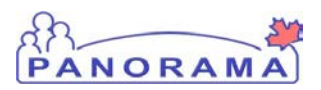

## Panorama Bulletin

# **Bulletin #045: Syrian Refugee Registration**

eHealth Saskatchewan

January 25, 2015

Version 2.1

#### Support for Syrian Refugee Service

In order to support public health service provision, identification of Syrian refugees within the Client Immigration details screen of Panorama is required.

See also the Policy titled Immigration Information Panorama on the Panorama Gateway.

https://www.ehealthsask.ca/services/panorama/Pages/Bulletins.aspx

#### **Panorama Steps**

With the Client in Context

- 1. Select Client Details > Personal Information.
- 2. Select the Alternate ID Type "Canadian Immigration Number" (also known as the IFHN (Interim Federal Health Number) under the Additional IDs section header.

| Additional IDs                                                                                                    |              | Hide Additional IDs |
|----------------------------------------------------------------------------------------------------|--------------|---------------------|
| ID Tvpe:<br>✓<br>Alberta, Canada Unique Lifetime Identifier (ULI)                                                                                                    | ID:          |                     |
| Baptismal certificate<br>Birth certificate number<br>British Columbia Personal Health Number<br>Business incorporation number                                                                                   |              |                     |
| Canada revenue business number<br>Canadian armed forces identification number<br>Canadian immigration number                                                                                                    | Add Clear    |                     |
| Drivers license number<br>Electronic system identifier<br>Employment identification number                                                                                                    |              |                     |
| Federal Penitentiaries Number<br>General sales tax number<br>Manitoba Health Personal Health Identification Number (PHIN)                                                                                       | Effective To |                     |
| Medical record number<br>Motor vehicle permit number<br>National health service provider identifier<br>New Brunswick, Canada Personal Health Number<br>Newfoundland and Labrador, Canada Personal Health Number | •            |                     |

Bulletin #045: Syrian Refugee Registration

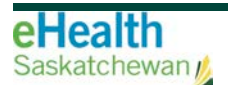

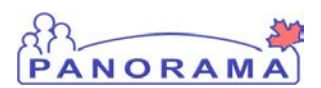

- 3. Enter the Client's number in the **ID** field.
- 4. Enter today's date into the **Effective From** field and click the **Add** button to save the Alternate Id.
- 5. Click the **Save** button.

Client Details, Immigration screen

- 1. With the Client in context, select **Client Details** > **Immigration Information** from the Left Hand Navigation.
- 2. Enter the reported **Arrival Date** for the Client.
- 3. Select "Convention Refugee" from the Immigration Status at Time of Arrival field.
- 4. Select "Syrian Arab Republic" as the Country Emigrated From.
- 5. Select the Country Born In.
- 6. Click the **Save** button.

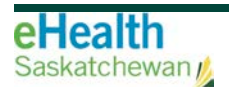

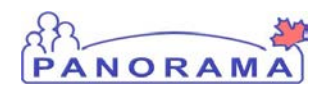

| Client ID:<br>75594<br>Phone Number:<br>(384)-747-3844(Primary<br>home) | Name(First,Middle,Last)/Gender:<br>Dave Beckham / Male<br>Jurisdiction Info:<br>Athabasca HA,Fond du Lac Nursin<br>Station | Health Card No:<br>584756382<br>Additional ID Type / Additi<br>g Provincial health service pro<br>identifier / - | ional ID:<br>ovider | Date<br>Age:<br>1980<br>yrs | e of Birth /<br>:<br>) Jan 1 / 35 |     |
|-------------------------------------------------------------------------|----------------------------------------------------------------------------------------------------|----------------------------------------------------------------------------------------------------|---------------------|-----------------------------|-----------------------------------|-----|
|                                                                         | -                                                                                                    |                                                                                                    |                     |                             | Save                              | Res |
| Canadian Citizen?                                                       |                                                                                                    |                                                                                                    |                     |                             |                                   |     |
| mmigration File No:                                                     |                                                                                                    | Date Canadian Citizenship Received:                                                                              |                     | /                           | / <u></u>                         |     |
| Arrival Date:                                                           | 2015 / 12 / 21 I<br>yyyy mm dd<br>fear:                                                                                    | Date Immigration Form Received:                                                                                  | уууу                | /<br>mm                     | / 🔲                               |     |
| mmigration Status at Time                                               | of Arrival: Convention Refugee                                                                                             |                                                                                                    |                     |                             |                                   |     |
| Country Emigrated From:                                                 | Syrian Arab Republic                                                                                                    | 0                                                                                                    |                     |                             |                                   |     |
| Country Last Resided:                                                   |                                                                                                    | 0                                                                                                    |                     |                             |                                   |     |
| Country Born In:                                                        |                                                                                                    | 0                                                                                                    |                     |                             |                                   |     |
| Province Born In:                                                       |                                                                                                    |                                                                                                    |                     |                             |                                   |     |
|                                                                         |                                                                                                    | ٥                                                                                                    |                     |                             |                                   |     |
| Nother's Birth Country:                                                 |                                                                                                    |                                                                                                    |                     |                             |                                   |     |
| Nother's Birth Country:<br>Father's Birth Country:                      |                                                                                                    | <b>○</b>                                                                                                    |                     |                             |                                   |     |

### Contact

If you have any questions or concerns, please contact the eHealth Service Desk at 1-888-316-7446 or by email at <u>servicedesk@ehealthsask.ca</u>.